# ISE를 사용하여 IKEv2를 통해 FTD에 대한 Anyconnect VPN 구성

# 목차

| <u>소개</u>                           |
|-------------------------------------|
| <u>사전 요구 사항</u>                     |
| 요구 사항                               |
| 사용되는 구성 요소                          |
| <u>배경 정보</u>                        |
| <u>구성</u>                           |
| <u>1. SSL 인증서 가져오기</u>              |
| <u>2. RADIUS 서버 구성</u>              |
| <u>2.1. FMC에서 FTD 관리</u>            |
| <u>2.2. ISE에서 FTD 관리</u>            |
| <u>3. FMC에서 VPN 사용자를 위한 주소 풀 생성</u> |
| <u>4. AnyConnect 이미지 업로드</u>        |
| <u>5. XML 프로필 만들기</u>               |
| <u>5.1. 프로파일 편집기에서</u>              |
| <u>5.2.FMC</u>                      |
| <u>6. 원격 액세스 구성</u>                 |
| <u>7. Anyconnect 프로파일 컨피그레이션</u>    |
| <u>다음을 확인합니다.</u>                   |
| <u>문제 해결</u>                        |

# 소개

이 문서에서는 FMC에서 관리하는 FTD에서 IKEv2 및 ISE 인증을 사용하는 원격 액세스 VPN의 기 본 컨피그레이션에 대해 설명합니다.

# 사전 요구 사항

# 요구 사항

다음 주제에 대한 지식을 보유하고 있으면 유용합니다.

- 기본 VPN, TLS 및 IKEv2(Internet Key Exchange version 2)
- AAA(Basic Authentication, Authorization, and Accounting) 및 RADIUS
- FMC(Firepower 관리 센터) 경험

# 사용되는 구성 요소

이 문서의 정보는 다음 소프트웨어 버전을 기반으로 합니다.

- Cisco FTD(Firepower Threat Defense) 7.2.0
- Cisco FMC 7.2.0
- AnyConnect 4.10.07073
- Cisco ISE 3.1

이 문서의 정보는 특정 랩 환경의 디바이스를 토대로 작성되었습니다. 이 문서에 사용된 모든 디바 이스는 초기화된(기본) 컨피그레이션으로 시작되었습니다. 현재 네트워크가 작동 중인 경우 모든 명령의 잠재적인 영향을 미리 숙지하시기 바랍니다.

# 배경 정보

IKEv2 및 SSL(Secure Sockets Layer)은 모두 보안 연결을 설정하는 데 사용되는 프로토콜이며, 특 히 VPN의 컨텍스트에서 사용됩니다. IKEv2는 강력한 암호화 및 인증 방법을 제공하여 VPN 연결에 대해 높은 수준의 보안을 제공합니다.

이 문서에서는 TLS(Transport Layer Security) 및 IKEv2를 사용하기 위해 원격 액세스 VPN을 허용 하는 FTD 버전 7.2.0 이상의 컨피그레이션 예를 제공합니다. 클라이언트로서 Cisco AnyConnect를 사용할 수 있으며, 이는 여러 플랫폼에서 지원됩니다.

# 구성

1. SSL 인증서 가져오기

인증서는 AnyConnect가 구성된 경우 필수적입니다.

수동 인증서 등록에는 제한이 있습니다.

1. FTD에서 CSR(Certificate Signing Request)이 생성되기 전에 CA(Certificate Authority) 인증서가 필요합니다.

2. 외부에서 CSR을 생성하는 경우에는 다른 PKCS12 방법을 사용합니다.

FTD 어플라이언스에서 인증서를 가져오는 몇 가지 방법이 있지만 안전하고 쉬운 방법은 CSR을 생성하고 CA에서 서명을 받는 것입니다. 그 방법은 다음과 같습니다.

1. Objects > Object Management > PKI > Cert Enrollment로 이동하여 Add Cert Enrollment클릭합니다.

2. 신뢰 지점명을 입력합니다RAVPN-SSL-cert.

3. CA Information 탭 아래에서 Enrollment Type(등록 유형)을 Manual 선택하고 이미지에 표시된 대로 CA 인증서를 붙여넣습니다.

| Add Cert Enrollme                      | nt                                                                                                    | ?  |
|----------------------------------------|----------------------------------------------------------------------------------------------------|----|
| Name*<br>RAVPN-SSL-cert<br>Description |                                                                                                    |    |
| CA Information                         | Certificate Parameters Key Revocation                                                                                                    |    |
| Enrollment Type:                       | Manual         CA Only         Check this option if you do not require an identity certificate to be created from this CA                                                                                                    | ed |
| CA Certificate:                        | BEGIN CERTIFICATE<br>MIIG1jCCBL6gAwIBAgIQQAFu+<br>wogXPrr4Y9x1zq7eDANBgkqhki<br>G9w0BAQsFADBK<br>MQswCQYDVQQGEwJVUzESMB<br>AGA1UEChMJSWRIbIRydXN0MS<br>cwJQYDVQQDEx5JZGVu<br>VHJ1c3QgQ29tbWVyY2IhbCBSb<br>290IENBIDEwHhcNMTkxMjEyMT<br>Y1NjE1WhcNMjkx<br>MiEvMTY1NiE1WiBvMOswCOYD |    |

FMC - CA 인증서

4. 아래Certificate Parameters에 주체 이름을 입력합니다. 예를 들면 다음과 같습니다.

| Name*                          |                               |
|--------------------------------|-------------------------------|
| RAVPN-SSL-cert                 |                               |
| Description                    |                               |
|                                |                               |
| CA Information Certificate     | Parameters Key Revocation     |
| Include FQDN:                  | Don't use FQDN in certificate |
| Include Device's IP Address:   |                               |
| Common Name (CN):              | ftd.cisco.com                 |
| Organization Unit (OU):        | TAC                           |
| Organization (O):              | cisco                         |
| Locality (L):                  |                               |
| State (ST):                    |                               |
| Country Code (C):              |                               |
| Email (E):                     |                               |
| Include Device's Serial Number |                               |
|                                | Cancel Save                   |

FMC - 인증서 매개변수

5. 탭에서 Key 키 유형을 선택하고 이름 및 비트 크기를 제공합니다. RSA의 경우 2048비트가 최소입니다.

6. 을 Save 클릭합니다.

# Add Cert Enrollment

| Name*                                                                                                    | Í |
|----------------------------------------------------------------------------------------------------|---|
| RAVPN-SSL-cert                                                                                                    |   |
| Description                                                                                                    |   |
|                                                                                                    |   |
| CA Information Certificate Parameters Key Revocation                                                                                        |   |
| Кеу Туре:                                                                                                    |   |
| RSA CECDSA EdDSA                                                                                                    | ł |
| Key Name:*                                                                                                    |   |
| RSA-key                                                                                                    | ł |
| Key Size:                                                                                                    | ł |
| 2048 🔻                                                                                                    | ł |
|                                                                                                    |   |
| <ul> <li>Advanced Settings</li> </ul>                                                                                                    | ł |
| Ignore IPsec Key Usage<br>Do not validate values in the Key Usage and extended Key Usage extensions of IPsec remote client<br>certificates. |   |
| Cancel                                                                                                    | ] |

*FMC* - 인증서 키

7. 다음으로 Devices > Certificates > Add > New Certificate 이동합니다.

8. 선택합니다Device. 에서 Cert Enrollment 생성된 신뢰 지점을 선택하고 이미지에 표시된 Add대로 를 클릭합니다.

?

| Add New Certificate                                                                                                    |                                           |   |           |   |  |  |  |  |
|----------------------------------------------------------------------------------------------------|-------------------------------------------|---|-----------|---|--|--|--|--|
| Add a new certificate to the device using cert enrollment object which is used to generate CA and identify certificate. |                                           |   |           |   |  |  |  |  |
| Device*:                                                                                                    |                                           |   |           |   |  |  |  |  |
| ftd                                                                                                    |                                           | • |           |   |  |  |  |  |
| Cert Enrollment*:                                                                                                    |                                           |   |           |   |  |  |  |  |
| RAVPN-SSL-cert                                                                                                    |                                           | • | +         |   |  |  |  |  |
| Cert Enrollment Det                                                                                                    | ails:                                     |   |           |   |  |  |  |  |
| Name:<br>Enrollment Type:<br>Enrollment URL:                                                                            | RAVPN-SSL-cert<br>Manual (CA & ID)<br>N/A |   |           |   |  |  |  |  |
|                                                                                                    |                                           |   | Cancel Ad | d |  |  |  |  |
| <i>FMC - FTD</i> 에 인증서 등록                                                                                               |                                           |   |           |   |  |  |  |  |

# 9. 을 ID 클릭하고 CSR을 생성하라는 프롬프트가 표시되면 을 선택합니다Yes.

| Firewall Management Center | Overview Analy | rsis Policies    | Devices Objects Integration                  | Deploy Q 🚱 🔅 | admin      diada     secure |
|----------------------------|----------------|------------------|----------------------------------------------|--------------|-----------------------------|
|                            |                |                  |                                              |              | Add                         |
| Name                       | Domain         | Enrollment Type  | Status                                       |              |                             |
| √ 🚥 ftd                    |                |                  |                                              |              | <b>≙</b> ^                  |
| Root-CA                    | Global         | Manual (CA Only) | CA O ID                                      |              | ± 2° C च                    |
| RAVPN-SSL-cert             | Global         | Manual (CA & ID) | CA A DA Identity certificate import required |              | ± ₽ C च                     |
|                            |                |                  |                                              |              |                             |

*FMC* - 등록된 인증서 *CA* 

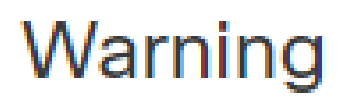

# This operation will generate Certificate Signing Request do you want to continue?

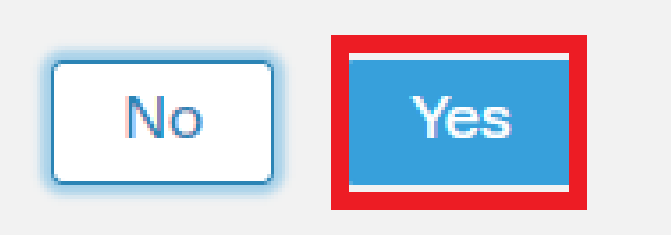

FMC - CSR 생성

10. ID 인증서를 가져오기 위해 CA와 공유할 수 있는 CSR이 생성됩니다.

11. base64 형식의 CA에서 ID 인증서를 받은 후 이미지에 표시된 대로 및Browse Identity Certificate 를 클릭하여 Import 디스크에서 선 택합니다.

# Step 1

Send Certificate Signing Request (CSR) to the Certificate Authority.

Certificate Signing Request (Copy the CSR below and send to the Certificate Authority):

| BEGIN CERTIFICATE REQUEST MIICqiCCAZICAQAwNjEMMAoGA1UECwwDVEFDMQ4wDAYDVQQKDAVDaXNjbzEWMBQG A1UEAwwNRIRELmNpc2NvLmNvbTCCASIwDQYJKoZIhvcNAQEBBQADggEPADCCAQoC ggEBAPLLwTQ6BkGjER2FfyofT+RMcCT5FQTrrMnFYok7drSKmdaKlycKM8Ljn+2m 8BeVcfHsCpUybxn/ZrIsDMxSHo4E0oJEUgutsk++p1jIWcdVROn0vtahe+BRxC3q jo1FsLcp5zQru5goloRQRoiFwn5syAqOztgI0aUrFSSWF/Kdh3GeDE1XHPP1zzI4  Step 2 Once certificate authority responds back with identity certificate file, import it to device. Identity Certificate File:      Browse Identity Certificate |               |  |  |  |  |  |  |  |  |
|----------------------------------------------------------------------------------------------------|---------------|--|--|--|--|--|--|--|--|
|                                                                                                    | Cancel Import |  |  |  |  |  |  |  |  |

*FMC - ID* 인증서 가져오기

12. 가져오기에 성공하면 신뢰 지점RAVPN-SSL-cert은 다음과 같습니다.

| Name            | Domain | Enrollment Type  | Status |          |
|-----------------|--------|------------------|--------|----------|
| √ <b>==</b> ftd |        |                  |        | <b>a</b> |
| RAVPN-SSL-cert  | Global | Manual (CA & ID) |        | ± ₽ C ∎  |

FMC - 신뢰 지점 등록 성공

# 2. RADIUS 서버 구성

### 2.1. FMC에서 FTD 관리

1. 로 Objects > Object Management > RADIUS Server Group > Add RADIUS Server Group 이동합니다.

2. 이름을 입력하고 ISE 을 눌러 RADIUS 서버를 추가합니다+.

?

| ISE               |                     |
|-------------------|---------------------|
|                   |                     |
| Description:      | ]                   |
|                   |                     |
| Group Accounting  | Mode:               |
| Single            | •                   |
| Retry Interval:*  | (1-10) Seconds      |
| 10                |                     |
| Realms:           |                     |
|                   | •                   |
| Enable author     | ize only            |
| Enable interim    | account update      |
| Interval:*        | (1-120) hours       |
| 24                | (                   |
| Enable dynam      | ic authorization    |
|                   | (1024-65525)        |
| 1700              | (1024-05555)        |
| 1700              |                     |
| RADIUS Servers (I | Maximum 16 servers) |
| IP Address/Hostr  | name                |
| 10.197.224.173    |                     |
|                   |                     |
|                   |                     |
|                   |                     |
|                   |                     |
|                   |                     |

FMC - Radius 서버 컨피그레이션

3. ISE Radius 서버의 IP 주소를 ISE 서버와 동일한 공유 암호(키)와 함께 언급합니다.

4. FTD가 Routing Specific InterfaceISE 서버와 통신하는 데 사용할 경로를 선택합니다.

| Edit RADIUS Server                                                    |
|-----------------------------------------------------------------------|
| IP Address/Hostname:* 10.197.224.173                                  |
| Configure DNS at Threat Defense Platform Settings to resolve hostname |
| Authentication Port:* (1-65535)                                       |
| 1812                                                                  |
| Kev:*                                                                 |
|                                                                       |
| Confirm Key:*                                                         |
|                                                                       |
| Accounting Port: (1-65535)                                            |
| 1813                                                                  |
| Timeout: (1-300) Seconds                                              |
| 10                                                                    |
| Connect using:                                                        |
| Routing                                                               |
| outside 💌 🕂                                                           |
| Redirect ACL:                                                         |
|                                                                       |
|                                                                       |
| Cancel Save                                                           |

### 6. 저장하면 이미지가 표시된 RADIUS Server Group 것처럼 서버가 아래에 추가됩니다.

| RADIUS Server Group                                                                                                    | Add RADIUS Server Group | Q, Filter |    |  |  |  |  |
|----------------------------------------------------------------------------------------------------|-------------------------|-----------|----|--|--|--|--|
| RADIUS Server Group objects contain one or more references to RADIUS Servers. These AAA servers are used to authenticate users logging in through Remote Access VPN connections. |                         |           |    |  |  |  |  |
|                                                                                                    |                         |           |    |  |  |  |  |
| Name                                                                                                    | Value                   |           |    |  |  |  |  |
| ISE                                                                                                    | 1 Server                |           | 11 |  |  |  |  |
|                                                                                                    |                         |           |    |  |  |  |  |

FMC - RADIUS 서버 그룹

### 2.2. ISE에서 FTD 관리

1. Network Devices 로 이동하여 을 클릭합니다Add.

2. 서버 및 FTD 통신 인터페이스인 radius 클라이언트IP Address의 이름 'Cisco-Radius'를 입력합니다.

3. 아래Radius Authentication Settings에 를 추가합니다Shared Secret.

### 4. 을 클릭합니다Save.

|                                   | Network Devices             | Network Devi | ce Groups           | Network Device Profiles     | External RAD | US Servers  | RADIUS Server Sequences | NAC Managers | External MDM | Location Services |
|-----------------------------------|-----------------------------|--------------|---------------------|-----------------------------|--------------|-------------|-------------------------|--------------|--------------|-------------------|
|                                   |                             | N            | letwork Devices Lis | st > Cisco-Radius           |              |             |                         |              |              |                   |
|                                   | Network Devices             |              | Network Devi        | ces                         |              |             |                         |              |              |                   |
| D                                 | Default Device              |              |                     |                             |              |             |                         |              |              |                   |
| D                                 | Device Security Settings    |              | Name                | Cisco-Radius                |              |             |                         |              |              |                   |
|                                   |                             |              | Description         |                             |              |             |                         |              |              |                   |
|                                   |                             |              |                     |                             |              |             |                         |              |              |                   |
|                                   |                             |              |                     |                             |              |             |                         |              |              |                   |
|                                   |                             |              | IP Address          | ✓ * IP : 10.197.167.5       | / 25         | ٥           |                         |              |              |                   |
|                                   |                             |              |                     |                             |              |             |                         |              |              |                   |
|                                   |                             |              | Device Profile      | tisco-Radius                | ~ (          | )           |                         |              |              |                   |
|                                   |                             |              | Model Name          |                             | ~            |             |                         |              |              |                   |
| Software Version                  |                             |              |                     | ~                           |              |             |                         |              |              |                   |
|                                   |                             |              | Network Devi        | ce Group                    |              |             |                         |              |              |                   |
|                                   |                             |              | Device Type         | All Device Types            |              | ✓ Set To De | fault                   |              |              |                   |
|                                   |                             |              | IPSEC               | No                          |              | ✓ Set To De | fault                   |              |              |                   |
|                                   |                             |              | Location            | All Locations               |              | ✓ Set To De | fault                   |              |              |                   |
|                                   |                             |              |                     |                             |              |             |                         |              |              |                   |
|                                   |                             |              | 🗹 🗸 RAD             | DIUS Authentication Setting | gs           |             |                         |              |              |                   |
| RADIUS UDP Settings               |                             |              |                     |                             |              |             |                         |              |              |                   |
|                                   |                             |              | Protocol            | RADIUS                      |              |             |                         |              |              |                   |
|                                   | Shared Secret               |              |                     |                             |              | Show        |                         |              |              |                   |
|                                   | Use Second Shared Secret () |              |                     |                             |              |             |                         |              |              |                   |
| networkDevices.secondSharedSecret |                             |              |                     |                             |              |             | Show                    |              |              |                   |
|                                   |                             |              |                     | CoA Port 1700               |              | Se          | t To Default            |              |              |                   |

ISE - 네트워크 디바이스

5. 사용자를 생성하려면 로 이동하여 Network Access > Identities > Network Access Users 을 클릭합니다 Add.

6. 필요에 따라 사용자 이름 및 로그인 비밀번호를 생성합니다.

| Overview          | Identities | Id Groups | Ext Id Sources           | Network Resources | Policy Elements   | Policy Sets | Troubleshoot      | Reports | More $\vee$ |
|-------------------|------------|-----------|--------------------------|-------------------|-------------------|-------------|-------------------|---------|-------------|
| Endpoints         |            | Network   | Access Users List > ikev | 2-user            |                   |             |                   |         |             |
| Network Access    | Users      |           |                          |                   |                   |             |                   |         |             |
| Identity Source S | equences   | ∨ Ne      | twork Access Use         | er                |                   |             |                   |         |             |
|                   |            | * Use     | ikev2-user               |                   |                   | _           |                   |         |             |
|                   |            | Statu     | s 🔽 Enabled 🗸            |                   |                   |             |                   |         |             |
|                   |            | Email     |                          |                   |                   |             |                   |         |             |
|                   |            | ∨ Pa      | asswords                 |                   |                   |             |                   |         |             |
|                   |            | Pas       | sword Type: Internal U   | sers V            |                   |             |                   |         |             |
|                   |            |           | Password                 |                   | Re-Enter Password |             |                   |         |             |
|                   |            | * Lo      | gin Password             |                   |                   | G           | ienerate Password | 0       |             |
|                   |            | Ena       | ble Password             |                   |                   | G           | enerate Password  | 0       |             |
|                   |            |           |                          |                   |                   |             |                   |         |             |

*ISE -* 사용자

7. 기본 정책을 설정하려면 로 이동하여 Policy > Policy Sets > Default > Authentication Policy > Default 선택합니다All\_User\_ID\_Stores.

8. 이미지에 표시된 대로 Policy > Policy Sets > Default > Authorization Policy > Basic\_Authenticated\_Access, 이동하여 PermitAccess선택 합니다.

|       | ø  | Default                        |   |                                      |                |    | All_User_ID_Stores | ∞ ∨ | 4 | ŝ |
|-------|----|--------------------------------|---|--------------------------------------|----------------|----|--------------------|-----|---|---|
| ISE - | 인증 | 정책                             |   |                                      |                |    |                    |     |   |   |
|       | 0  | Basic_Authenticated_Acces<br>s | = | Network_Access_Authentication_Passed | PermitAccess × | ~+ | Select from list   | ~+  | 4 | ŝ |

*ISE* - 권한 부여 정책

3. FMC에서 VPN 사용자를 위한 주소 풀 생성

1. 로 Objects > Object Management > Address Pools > Add IPv4 Pools 이동합니다.

2. 이름 및 주소RAVPN-Pool 범위**를 입력합니다**. 마스크는 선택사항입니다.

3. 저장을 **클릭합니다**.

# Edit IPv4 Pool

## Name\*

RAVPN-Pool

IPv4 Address Range\*

10.1.1.0-10.1.1.255

Format: ipaddr-ipaddr e.g., 10.72.1.1-10.72.1.150

#### Mask

255.255.255.0

Description

Allow Overrides

Configure device overrides in the address pool object to avoid IP address conflicts in case of object is shared across multiple devices

Override (0)

*FMC* - 주소 풀

### 4. AnyConnect 이미지 업로드

1. 로 Objects > Object Management > VPN > AnyConnect File > Add AnyConnect File 이동합니다.

2. 이름을 anyconnect-win-4.10.07073-webdeploy 입력하고 Browse 을 클릭하여 디스크에서 **Anyconnect** 파일을 선택하고 Save 그림과 같이 클릭합니다.

0

Cancel

Save

# Edit AnyConnect File

# Name:\*

anyconnect-win-4.10.07073-webdeploy

# File Name:\* anyconnect-win-4.10.07073-webdeploy File Type:\*

AnyConnect Client Image

# Description:

FMC - Anyconnect 클라이언트 이미지

5. XML 프로필 만들기

5.1. 프로파일 편집기에서

1. 프로파일 편집기를 software.cisco.com에서 다운로드하여 엽니다.

2. 다음으로 Server List > Add 이동합니다.

3. 표시 이름RAVPN-IKEV2과 FQDN **사용자 그룹**(별칭 이름)을 입력합니다.

4. 이미지에 표시된 IPsec , 것처럼 클릭할 때 기본 프로토콜Ok 을 선택합니다.

Cancel

Browse..

Save

?

| Server | List Entry                            |       |         |                     |                                        |                 |         |                  | $\times$ |
|--------|---------------------------------------|-------|---------|---------------------|----------------------------------------|-----------------|---------|------------------|----------|
| Server | Load Balancing Servers                | SCEP  | Mobile  | Certificate Pinning |                                        |                 |         |                  |          |
| Pri    | mary Server<br>isplay Name (required) | RAVPN | I-IKEV2 |                     | Connection Informa<br>Primary Protocol | tion<br>IPsec   | ~       |                  |          |
| F      | QDN or IP Address<br>ftd.cisco.com    |       |         | User Group          | ASA gateway                            | During IKE Nego | tiation | EAP-AnyConnect 🗸 |          |
| G      | roup URL                              |       |         |                     | IKE Identity (I                        | OS gateway on   | ly)     |                  |          |
| f      | ftd.cisco.com/RAVPN-IKEV              | /2    |         |                     |                                        |                 |         |                  |          |

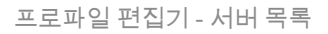

# 5. 서버 목록이 추가됩니다. 다른 이름으로 ClientProfile.xml 저장합니다.

| AnyConnect Profile Editor - | VPN                                                                  |                     |                       |                       |      | -               | - 🗆            | ×  |  |
|-----------------------------|----------------------------------------------------------------------|---------------------|-----------------------|-----------------------|------|-----------------|----------------|----|--|
| File Help                   |                                                                      |                     |                       |                       |      |                 |                |    |  |
| VPN                         | Server List<br>Profile: C:\Users\Amrutha\Documents\ClientProfile.xml |                     |                       |                       |      |                 |                |    |  |
| Backup Servers              |                                                                      |                     |                       |                       |      |                 |                |    |  |
| Certificate Pinning         | Hostname                                                             | Host Address        | User Group            | Backup Server List    | SCEP | Mobile Settings | Certificate Pi | ns |  |
| Certificate Enrollment      | RAVPN-IKEV2                                                          | ftd.cisco.com       | RAVPN-IKEV2           | Inherited             |      |                 |                |    |  |
| Mobile Policy               |                                                                      |                     |                       |                       |      |                 |                |    |  |
| Server List                 |                                                                      |                     |                       |                       |      |                 |                |    |  |
|                             |                                                                      |                     |                       |                       |      |                 |                |    |  |
|                             |                                                                      |                     |                       |                       |      |                 |                |    |  |
|                             | Note: it is highly                                                   | recommended that at | t least one server be | defined in a profile. |      | Add             | Delete         |    |  |
|                             |                                                                      |                     |                       |                       |      | Edit            | Details        |    |  |

프로파일 편집기 - ClientProfile.xml

## 5.2. FMC

- 1. 로 Objects > Object Management > VPN > AnyConnect File > Add AnyConnect File 이동합니다.
- 2. 이름을 ClientProfile 입력하고 Browse 을 클릭하여 디스크에서 파일을ClientProfile.xml 선택합니다.

3. Save 클릭합니다.

| Edit AnyConnect File                                                                                  | ?           |
|----------------------------------------------------------------------------------------------------|-------------|
| Name:*  [ClientProfile File Name:* ClientProfile.xml File Type:* AnyConnect VPN Profile  Description: | Browse      |
|                                                                                                    | Cancel Save |

FMC - Anyconnect VPN 프로파일

### 6. 원격 액세스 구성

1. 이미지에 표시된 대로 Devices > VPN > Remote Access연결 프로파일을 추가하려면 로 이동하여 클릭하십시오+.

| RAVPN-IKEV2                                   |                                                                  |                   | Save Cancel                                           |
|-----------------------------------------------|------------------------------------------------------------------|-------------------|-------------------------------------------------------|
| Connection Profile Access Interfaces Advanced |                                                                  | Local Realm: None | Policy Assignments (1)<br>Dynamic Access Policy: None |
|                                               |                                                                  |                   | +                                                     |
| Name                                          | АЛА                                                              | Group Policy      |                                                       |
| DefaultWE8vPNGroup                            | Authentication: None<br>Authentization: None<br>Accounting: None | DftGrpPolicy      | /1                                                    |

FMC - 원격 액세스 연결 프로파일

2. 연결 프로파일 이름을 RAVPN-IKEV2 입력하고 이미지에 표시된 대로 +로그인을 Group Policy클릭하여 그룹 정책을 생성합니다.

| Add Connection Profile                                                                                             | 3                                                                                                    | 0 |
|----------------------------------------------------------------------------------------------------|----------------------------------------------------------------------------------------------------|---|
| Connection Profile:*                                                                                               | RAVPN-IKEV2                                                                                                    |   |
| Group Policy:*                                                                                                    | ▼ +                                                                                                    |   |
| 6                                                                                                    | dit Group Policy                                                                                                    |   |
| Client Address Assignment                                                                                          | AAA Aliases                                                                                                    |   |
| IP Address for the remote clie<br>Servers. Configure the ' <i>Client</i><br>assignment criteria.<br>Address Pools: | nts can be assigned from local IP Address pools/DHCP Servers/AAA<br>Address Assignment Policy' in the Advanced tab to define the | + |
| Name                                                                                                    | IP Address Range                                                                                                    |   |
| DHCP Servers:                                                                                                    |                                                                                                    | _ |
| Name                                                                                                    | DHCP Server IP Address                                                                                                    |   |
|                                                                                                    |                                                                                                    |   |
|                                                                                                    | Cancel                                                                                                    | e |

*FMC* - 그룹 정책

3. 이름을 RAVPN-group-policy 입력하고 이미지에 표시된 SSL and IPsec-IKEv2 대로 VPN 프로토콜을 선택합니다.

# Edit Group Policy

| Name:*             |                                                                             |
|--------------------|-----------------------------------------------------------------------------|
| RAVPN-group-policy |                                                                             |
|                    |                                                                             |
| Description:       |                                                                             |
|                    |                                                                             |
| General AnyConn    | act Advanced                                                                |
| General AnyConin   |                                                                             |
| VPN Protocols      | VPN Tunnel Protocol:                                                        |
| IP Address Pools   | Specify the VPN tunnel types that user can use. At least one tunneling mode |
| IF Address Foois   | must be configured for users to connect over a VPN tunnel.                  |
| Banner             | SSL SSL                                                                     |
| DNS/WINS           | V IPsec-IKEv2                                                               |
| Split Tunneling    |                                                                             |
|                    |                                                                             |
|                    |                                                                             |
|                    |                                                                             |
|                    |                                                                             |
|                    |                                                                             |
|                    |                                                                             |
|                    |                                                                             |
|                    |                                                                             |

?

| Cancel Save | icel Save | Cancel Save |
|-------------|-----------|-------------|
|             |           |             |

FMC - VPN 프로토콜

4. 아래의 AnyConnect > Profile 드롭다운에서 XML 프로필ClientProfile을 선택하고 이미지Save에 표시된 대로 클릭합니다.

| Edit Group Policy                                                                                           |                                                                                                    | ?   |
|----------------------------------------------------------------------------------------------------|----------------------------------------------------------------------------------------------------|-----|
| Name:* RAVPN-group-policy Description:                                                                      |                                                                                                    |     |
| Profile<br>Management Profile<br>Client Modules<br>SSL Settings<br>Connection Settings<br>Custom Attributes | AnyConnect profiles contains settings for the VPN client functionality and optional features. Firewall Threat Defense deploys the profiles during AnyConnect client connection. |     |
|                                                                                                    | Cancel                                                                                                    | ave |

FMC - Anyconnect 프로파일

5. 클릭하여 주소 풀RAVPN-Pool을 추가합니다+ as shown in the image.

| Edit Connection Profile                                                                                    | >                                                                                                    | 0   |
|----------------------------------------------------------------------------------------------------|----------------------------------------------------------------------------------------------------|-----|
| Connection Profile:*<br>Group Policy:*                                                                     | RAVPN-IKEV2<br>RAVPN-group-policy +                                                                                               |     |
| Client Address Assignment                                                                                  | AAA Aliases                                                                                                    |     |
| IP Address for the remote clie<br>Servers. Configure the 'Client<br>assignment criteria.<br>Address Pools: | ents can be assigned from local IP Address pools/DHCP Servers/AAA<br>Address Assignment Policy' in the Advanced tab to define the | +   |
| Name<br>RAVPN-Pool                                                                                         | 10 1 1 0-10 1 1 255                                                                                                    | ı I |
| DHCP Servers:                                                                                              | DHCP Server IP Address                                                                                                    | +   |
|                                                                                                    |                                                                                                    | _   |
|                                                                                                    | Cancel Sav                                                                                                    | е   |
| FMC - 클라이언트 주소 할당                                                                                          |                                                                                                    |     |

# 6. 탐색AAA > Authentication Method 후 선택합니다AAA Only.

7. 다음으로Authentication Server 선택합니다ISE (RADIUS).

| Edit Connection Profile                                                                                                    | 0 |
|----------------------------------------------------------------------------------------------------|---|
| Connection Profile:* RAVPN-IKEV2<br>Group Policy:* RAVPN-group-policy  +<br>Edit Group Policy<br>Client Address Assignment AAA Aliases                                                                                                    |   |
| Authentication                                                                                                    |   |
| Authentication Method: AAA Only 🔹                                                                                                    |   |
| Authentication Server: ISE (RADIUS) 🔹                                                                                                    |   |
| <ul> <li>Fallback to LOCAL Authentication</li> <li>Use secondary authentication</li> <li>Authorization</li> <li>Authorization Server: Use same authentication server </li> <li>Allow connection only if user exists in authorization database</li> </ul> |   |
| Accounting                                                                                                    |   |
| Accounting Server:                                                                                                    |   |
| ► Advanced Settings                                                                                                    |   |
| Cancel Sav                                                                                                    | е |
| FMC - AAA 인증                                                                                                    |   |

8. Aliases 에서 사용자 그룹으로 사용되RAVPN-IKEV2는 별칭 이름을 입력합니다ClientProfile.xml.

9. 을 Save 클릭합니다.

| Edit Connection Profile  | e                  |   |
|--------------------------|--------------------|---|
| Connection Profile:*     | RAVPN-IKEV2        |   |
| Group Policy:*           | RAVPN-group-policy | + |
| Client Address Assignmen | t AAA Aliases      |   |

# Alias Names:

Incoming users can choose an alias name upon first login. Aliases from all connections configured on this device can be turned on or off for display.

0

+

| Name        | Status  |    |
|-------------|---------|----|
| RAVPN-IKEV2 | Enabled | /1 |

# URL Alias:

Configure the list of URL alias which your endpoints can select on web access. If users choose the following URLs, system will automatically log them in via this connection profile.

| ι | JRL | Status |        |      |   |
|---|-----|--------|--------|------|---|
|   |     |        |        |      | - |
|   |     | (      | Cancel | Save |   |

### FMC - 별칭

10. RAVPN IKEvAccess Interfaces2를 활성화해야 하는 인터페이스로 이동하여 선택합니다.

11. SSL 및 IKEv2 모두에 대한 ID 인증서를 선택합니다.

12. 을 Save 클릭합니다.

Connection Profile Access Interfaces Advanced

| nterfaces of the targeted device which belong to below specified interface groups will support incoming Remote Access VPN connections +             |                                                                                     |                                                                         |               |      |     |             |    |
|----------------------------------------------------------------------------------------------------|-------------------------------------------------------------------------------------|-------------------------------------------------------------------------|---------------|------|-----|-------------|----|
| Name                                                                                                    |                                                                                     | Interface Trustpoin                                                     | ıt            | DTLS | SSL | IPsec-IKEv2 |    |
| outside                                                                                                    |                                                                                     |                                                                         |               | 0    | 0   | 0           | /1 |
| Access Settings                                                                                                    | n profile while logs                                                                | ging in                                                                 |               |      |     |             |    |
| SSL Settings                                                                                                    |                                                                                     |                                                                         |               |      |     |             |    |
| Web Access Port Number.*                                                                                                    | 443                                                                                 |                                                                         |               |      |     |             |    |
| DTLS Port Number:*                                                                                                    | 443                                                                                 |                                                                         |               |      |     |             |    |
| SSL Global Identity Certificate:                                                                                                    | RAVPN-SSL-cer                                                                       | t •                                                                     | +             |      |     |             |    |
| Note: Ensure the port used in VPN con                                                                                                    | figuration is not use                                                               | d in other services                                                     |               |      |     |             |    |
| IPsec-IKEv2 Settings                                                                                                    |                                                                                     |                                                                         |               |      |     |             |    |
| IKEv2 Identity Certificate:                                                                                                    | RAVPN-SSL-cer                                                                       | t 🔹                                                                     | +             |      |     |             |    |
| Access Control for VPN Traf                                                                                                    | fic                                                                                 |                                                                         |               |      |     |             |    |
| Bypass Access Control policy for<br>Decrypted traffic is subjected to A-<br>bypasses the inspection, but VPN<br>AAA server are still applied to VPN | or decrypted traffic<br>ccess Control Policy<br>Filter ACL and author<br>I traffic. | (sysopt permit-vpn)<br>by default. This option<br>rization ACL download | n<br>ded from |      |     |             |    |

FMC - 액세스 인터페이스

### 13. 다음으로 Advanced 이동합니다.

## 14. 를 클릭하여 Anyconnect 클라이언트 이미지를 추가합니다+.

| RAVPN-IKEV2                  |                                                                                                    |                                                                                                    | Save Cancel                                                    |
|------------------------------|----------------------------------------------------------------------------------------------------|----------------------------------------------------------------------------------------------------|----------------------------------------------------------------|
| Connection Profile Access In | erfaces Advanced                                                                                                    | Local                                                                                                    | Policy Assignments (1) Realm: None Dynamic Access Policy: None |
| AnyConnect Client Images     | AnyConnect Client Images                                                                                                    |                                                                                                    |                                                                |
| Address Assignment Policy    | The VPN gateway can automatically download the latest AnyConnect package to the client device w                                        | sen the VPN connection is initiated. Minimize connection setup time by choosing the appropriate OS for th | e selected package.                                            |
| Certificate Maps             | Download AnyConnect Client packages from Cisco Software Download Center.                                                               |                                                                                                    | Show Re-order buttons +                                        |
| Group Policies               |                                                                                                    |                                                                                                    |                                                                |
| LDAP Attribute Mapping       | AnyConnect File Object Name                                                                                                    | AnyConnect Client Package Name                                                                            | Operating System                                               |
| Load Balancing               | anyconnect-win-4.10.07073-webdeploy-k9.pkg                                                                                             | anyconnect-win-4.10.07073-webdeploy-k9.pkg                                                                | Windows 👻                                                      |
| ✓ IPsec                      |                                                                                                    |                                                                                                    |                                                                |
| Crypto Maps                  |                                                                                                    |                                                                                                    |                                                                |
| IKE Policy                   |                                                                                                    |                                                                                                    |                                                                |
| IPsec/IKEv2 Parameters       |                                                                                                    |                                                                                                    |                                                                |
|                              | AnyConnect External Browser Package<br>A package that enables SAML based authentication using external web browser instead of the brow | er that is embedded in the AnyConnect Client. Enable the external browser option in one or more Connec    | ction Profiles to deploy this package.                         |
|                              | Download AnyConnect External Browser Package from Cisco Software Download Center.                                                      |                                                                                                    |                                                                |
|                              | Package File: Default-External-Browser-Package +                                                                                       |                                                                                                    |                                                                |
|                              |                                                                                                    |                                                                                                    |                                                                |
|                              |                                                                                                    |                                                                                                    |                                                                |

FMC - Anyconnect 클라이언트 패키지

## 15. 아래에IPsec 이미지에Crypto Maps 표시된 대로 를 추가합니다.

| RAVPN-IKEV2                                                               |                                                                                                    |                                                                             |                   | Save Cancel                                           |
|---------------------------------------------------------------------------|----------------------------------------------------------------------------------------------------|-----------------------------------------------------------------------------|-------------------|-------------------------------------------------------|
| Connection Profile Access Int                                             | stfaces Advanced                                                                                                    | L                                                                           | .ocal Realm: None | Policy Assignments (1)<br>Dynamic Access Policy: None |
| AnyConnect Client Images<br>Address Assignment Policy<br>Certificate Maps | Crypto Maps<br>Crypto Maps are auto generated for the interfaces on which IPsec-IKEv2 protocol is enabled.<br>Following are the list of the interface group on which IPsec-IKEv2 protocol is enabled. You can add/ | remove interface group to this VPN configuration in 'Access Interface' tab. |                   |                                                       |
| Group Policies                                                            | Interface Group                                                                                                    | IKEv2 IPsec Proposals                                                       | RRI               |                                                       |
| LDAP Attribute Mapping<br>Load Balancing                                  | outside                                                                                                    | AES-0CM                                                                     | true              | 1                                                     |
| ~ IPsec                                                                   |                                                                                                    |                                                                             |                   |                                                       |
| Crypto Maps                                                               |                                                                                                    |                                                                             |                   |                                                       |
| IKE Policy<br>IPsec/IKEv2 Parameters                                      |                                                                                                    |                                                                             |                   |                                                       |
|                                                                           |                                                                                                    |                                                                             |                   |                                                       |

*FMC* - 암호화 맵

16. 아래에서 IPsec 를 클릭하여 IKE Policy 를 추가합니다+.

| RAVPN-IKEV2                                                               |                                                       |                                                         |                                                  |                             |                        | Save Cancel                                           |
|---------------------------------------------------------------------------|-------------------------------------------------------|---------------------------------------------------------|--------------------------------------------------|-----------------------------|------------------------|-------------------------------------------------------|
| Connection Profile Access Inte                                            | erfaces Advanced                                      |                                                         |                                                  | Loc                         | al Realm: None         | Policy Assignments (1)<br>Dynamic Access Policy: None |
| AnyConnect Client Images<br>Address Assignment Policy<br>Certificate Maps | IKE Policy<br>This list specifies all of the IKEv2 po | Nicy objects applicable for this VPN policy when AnyCon | nect endpoints connect via IPsec-IKEv2 protocol. |                             |                        | +                                                     |
| UDAD Attribute Mansing                                                    | Name                                                  | Integrity                                               | Encryption                                       | PRF Hash                    | DH Group               |                                                       |
| Load Balancing                                                            | AES-SHA-SHA-LATEST                                    | SHA, SHA256, SHA384, SHA512                             | AES, AES-192, AES-256                            | SHA, SHA256, SHA384, SHA512 | 14, 15, 16, 19, 20, 21 | Ĩ                                                     |
| √ IPsec                                                                   |                                                       |                                                         |                                                  |                             |                        |                                                       |
| Crypto Maps                                                               |                                                       |                                                         |                                                  |                             |                        |                                                       |
| IKE Policy                                                                |                                                       |                                                         |                                                  |                             |                        |                                                       |
| IPsec/IKEv2 Parameters                                                    |                                                       |                                                         |                                                  |                             |                        |                                                       |

*FMC - IKE* 정책

## 17. 아래IPsec 에 를 IPsec/IKEv2 Parameters 추가합니다.

| Connection Profile Access Inte                        | erfaces Advanced                                                                                         |                                             |                |                   |
|-------------------------------------------------------|----------------------------------------------------------------------------------------------------|---------------------------------------------|----------------|-------------------|
| AnyConnect Client Images<br>Address Assignment Policy | IKEv2 Session Settings                                                                                   |                                             |                |                   |
| Certificate Maps                                      | Identity Sent to Peers:                                                                                  | Auto 💌                                      | ļ              |                   |
| Group Policies                                        | Enable Notification on Tunnel Disconnect     Do not allow device reboot until all session                | ons are terminated                          |                |                   |
| Load Balancing                                        | IKEv2 Security Association (SA) Security                                                                 | ttings                                      |                |                   |
| ✓ IPsec                                               | Cookie Challenge:                                                                                        | Custom v                                    | ]              |                   |
| Crypto Maps<br>IKE Policy                             | Threshold to Challenge Incoming Cookies:                                                                 | 50                                          | %              |                   |
| IPsec/IKEv2 Parameters                                | Number of SAs Allowed in Negotiation:                                                                    | 100                                         | %              |                   |
|                                                       | Maximum number of SAs Allowed:                                                                           | Device maximum                              | ]              |                   |
|                                                       | IPsec Settings                                                                                           |                                             |                |                   |
|                                                       | <ul> <li>Enable Fragmentation Before Encryption</li> <li>Path Maximum Transmission Unit Aging</li> </ul> |                                             |                |                   |
|                                                       | Value Reset Interval:                                                                                    |                                             | Minutes        | (Range 10 - 30)   |
|                                                       | NAT Transparency Settings                                                                                |                                             |                |                   |
|                                                       | Enable IPsec over NAT-T                                                                                  |                                             |                |                   |
|                                                       | Note: NAT-Traversal will use port 4500. Ensure to                                                        | hat this port number is not used in other s | services, e.g. | NAT Policy.       |
|                                                       | NAT Keepalive Interval:                                                                                  | 20                                          | Seconds        | (Range 10 - 3600) |
|                                                       |                                                                                                    |                                             |                |                   |

# 18. 아래Connection Profile에 새 프로파일RAVPN-IKEV2이 생성됩니다.

## 19. Save이미지에 표시된 대로 클릭합니다.

| RAVPN-IKEV2                                   |                                                                                 |                    | You have unsaved change Save Cancel                    |
|-----------------------------------------------|---------------------------------------------------------------------------------|--------------------|--------------------------------------------------------|
| Connection Profile Access Interfaces Advanced |                                                                                 | Local Realm: N     | Policy Assignments (1) one Dynamic Access Policy: None |
|                                               |                                                                                 |                    | +                                                      |
| Name                                          | AAA                                                                             | Group Policy       |                                                        |
| DefaultWEBVPNGroup                            | Authentication: None<br>Authorization: None<br>Accounting: None                 | E DftGrpPolicy     | /i                                                     |
| RAVPN-IKEV2                                   | Authentication: ISE (RADIUS)<br>Authorization: ISE (RADIUS)<br>Accounting: None | RAVPN-group-policy | /1                                                     |

FMC -

FMC - IPsec/IKEv2 매개변수

### 연결 프로파일 RAVPN-IKEV2

## 20. 구성을 배포합니다.

|     | Deploy Q 💕 🌣 🕜 admin 🔻 🖞   |
|-----|----------------------------|
| ٩   | Advanced Deploy Deploy All |
| ftd | Ready for Deployment       |
|     |                            |

*FMC - FTD* 구축

7. Anyconnect 프로파일 컨피그레이션

PC의 프로파일, 아래에 저장 C:\ProgramData\Cisco\Cisco Anyconnect Secure Mobility Client\Profile .

# <#root>

<?xml version="1.0" encoding="UTF-8"?> <AnyConnectProfile xmlns="http://schemas[dot]xmlsoap<dot>org/encoding/" xmlns:xsi="http://www[dot]w3 <HostName>RAVPN-IKEV2</HostName> <HostAddress>ftd.cisco.com</HostAddress> <UserGroup>RAVPN-IKEV2</UserGenerational contents and the standard standard s

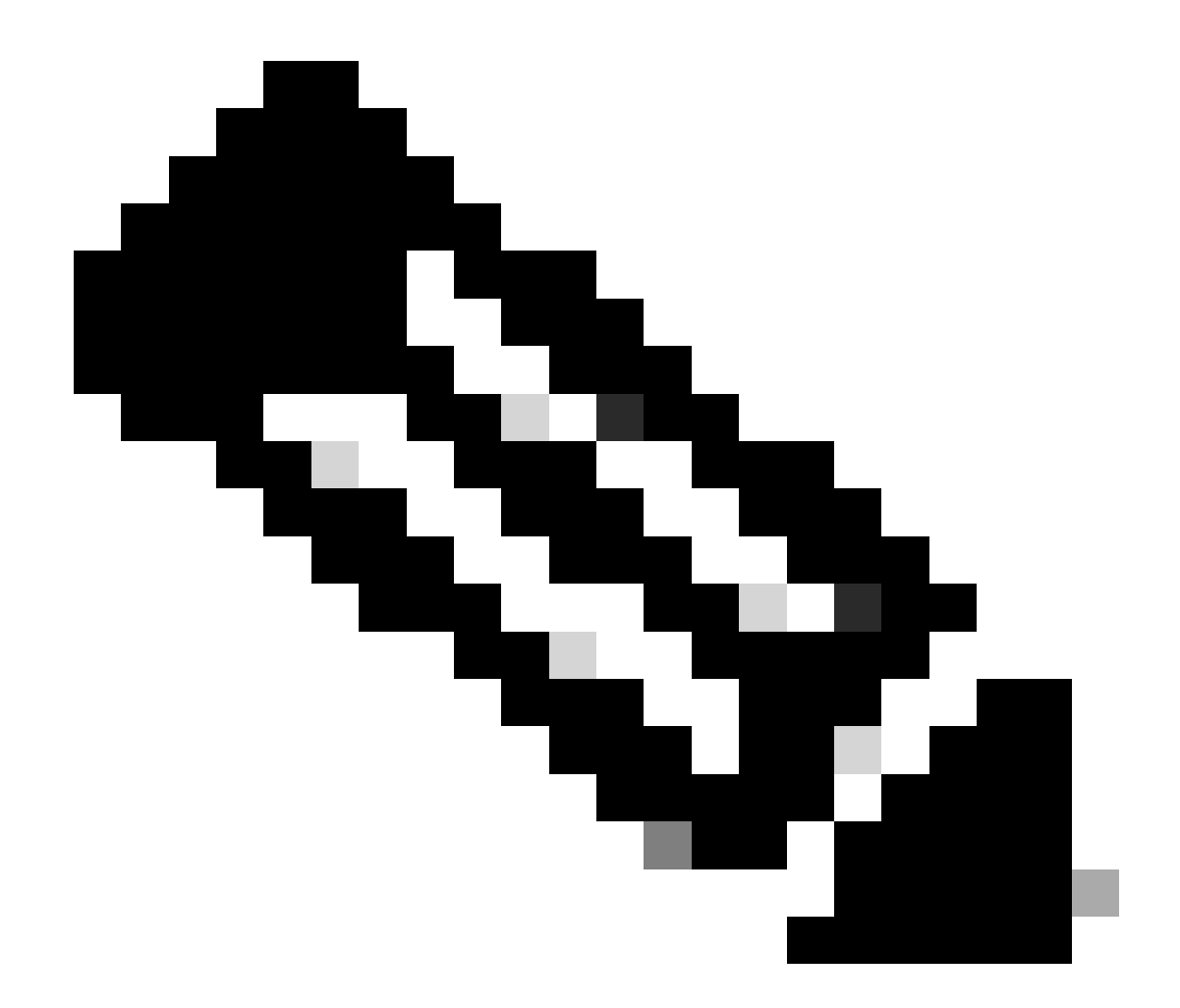

**참고**: 모든 사용자의 PC에 클라이언트 프로파일을 다운로드한 후에는 그룹 정책에서 SSL 클라이언트를 터널링 프로토콜 로 비활성화하는 것이 좋습니다. 이렇게 하면 사용자가 IKEv2/IPsec 터널링 프로토콜을 사용하여 독점적으로 연결할 수 있 습니다.

다음을 확인합니다.

이 섹션을 사용하여 컨피그레이션이 제대로 작동하는지 확인할 수 있습니다.

1. 첫 번째 연결의 경우 FQDN/IP를 사용하여 Anyconnect를 통해 사용자의 PC에서 SSL 연결을 설정합니다.

2. SSL 프로토콜이 비활성화되어 있고 이전 단계를 수행할 수 없는 경우, 클라이언트 프로파일이 ClientProfile.xml PC의 경로 아래에 있는지 C:\ProgramData\Cisco\Cisco Anyconnect Secure Mobility Client\Profile 확인합니다.

3.

프롬프트가 표시되면 인증을 위한 사용자 이름 및 비밀번호를 입력합니다.

4. 인증에 성공하면 사용자의 PC에 클라이언트 프로파일이 다운로드됩니다.

5. Anyconnect에서 연결을 끊습니다.

6. 프로파일이 다운로드되면 IKEv2/IPsec을 사용하여 Anyconnect에 연결하기 **RAVPN-IKEV2** 위해 클라이언트 프로파일에 언급된 호 스트 이름을 선택하려면 드롭다운을 사용합니다.

7. 을 Connect 클릭합니다.

| 🚳 Cisco AnyC | onnect Secure Mobility Client            | , | _ |         | × |
|--------------|------------------------------------------|---|---|---------|---|
|              | VPN:<br>Ready to connect.<br>RAVPN-IKEV2 | ~ |   | Connect |   |

Anyconnect 드롭다운

8. ISE 서버에서 생성한 인증의 사용자 이름과 비밀번호를 입력합니다.

|      | 🕙 Cisc    | o AnyConne             | ct   RAVPN-IKEV2  |     | ×    |   |
|------|-----------|------------------------|-------------------|-----|------|---|
|      |           | Username:<br>Password: | ikev2-user        |     |      |   |
|      |           |                        | · ·               |     |      |   |
|      |           |                        | ОК                | Car | ncel |   |
| _    |           |                        |                   |     |      |   |
| 🕙 Ci | sco AnyCo | onnect Secur           | e Mobility Client | _   |      | × |

*Anyconnect* 연결

9. 연결된 후에 사용된 프로파일 및 프로토콜(IKEv2/IPsec)을 확인합니다.

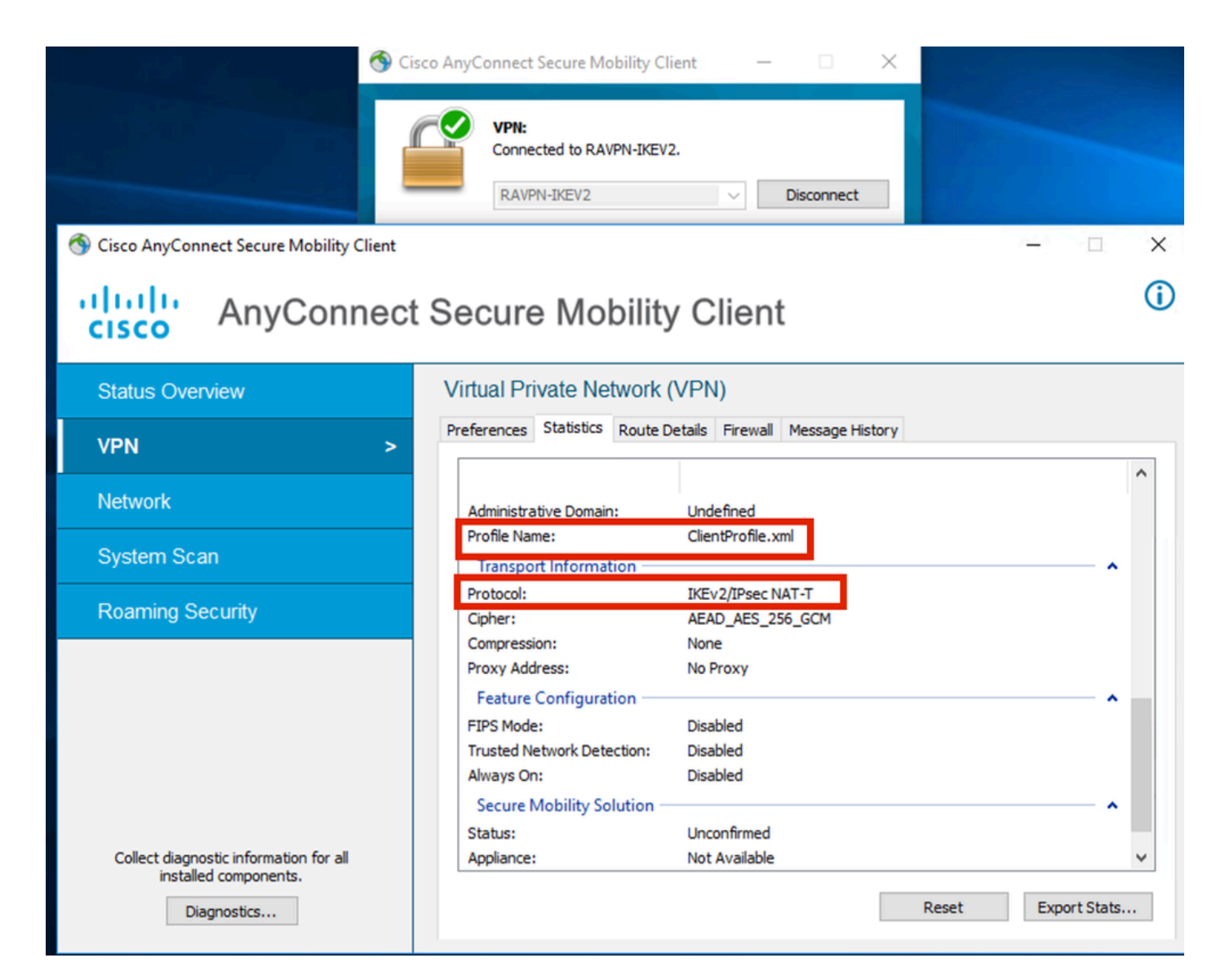

Anyconnect 연결됨

FTD CLI 출력:

<#root>

firepower# show vpn-sessiondb detail anyconnect

Session Type: AnyConnect

Username : ikev2-user Index : 9 Assigned IP : 10.1.1.1 Public IP : 10.106.55.22 Protocol : IKEv2 IPsecOverNatT AnyConnect-Parent License : AnyConnect Premium Encryption : IKEv2: (1)AES256 IPsecOverNatT: (1)AES-GCM-256 AnyConnect-Parent: (1)none

Hashing : IKEv2: (1)SHA512 IPsecOverNatT: (1)none AnyConnect-Parent: (1)none Bytes Tx : 450 Bytes Rx : 656 Pkts Tx : 6 Pkts Rx : 8 Pkts Tx Drop : 0 Pkts Rx Drop : 0 Group Policy : RAVPN-group-policy Tunnel Group : RAVPN-IKEV2 Login Time : 07:14:08 UTC Thu Jan 4 2024 Duration : 0h:00m:08s Inactivity : 0h:00m:00s VLAN : none VLAN Mapping : N/A Audt Sess ID : 0ac5e205000090006596618c Security Grp : none Tunnel Zone : 0 IKEv2 Tunnels: 1 IPsecOverNatT Tunnels: 1 AnyConnect-Parent Tunnels: 1 AnyConnect-Parent: Tunnel ID : 9.1 Public IP : 10.106.55.22 Encryption. : none. Hashing : none Auth Mode : userPassword Idle Time out: 30 Minutes Idle TO Left : 29 Minutes Client OS : win Client OS Ver: 10.0.15063 Client Type : AnyConnect Client Ver : 4.10.07073 IKEv2: Tunnel ID : 9.2 UDP Src Port : 65220 UDP Dst Port : 4500 Rem Auth Mode: userPassword Loc Auth Mode: rsaCertificate Encryption : AES256 Hashing : SHA512 Rekey Int (T): 86400 Seconds Rekey Left(T): 86391 Seconds PRF : SHA512 D/H Group : 19 Filter Name : Client OS : Windows Client : AnyConnect Type IPsecOverNatT: Tunnel ID : 9.3 Local Addr : 0.0.0.0/0.0.0/0/0 Remote Addr : 10.1.1.1/255.255.255.255/0/0 Encryption : AES-GCM-256 Hashing : none Encapsulation: Tunnel Rekey Left(T) : 28791 Seconds Rekey Int (T): 28800 Seconds Idle Time Out: 30 Minutes Idle TO Left : 29 Minutes Bytes Tx : 450 Bytes : 656 Rx Pkts Tx : 6 Pkts Rx : 8

firepower# show crypto ikev2 sa

IKEv2 SAs:

Session-id:6, Status:UP-ACTIVE, IKE count:1, CHILD count:1

 Tunnel-id Local
 Remote
 fvrf/ivrf

 16530741
 10.197.167.5/4500
 10.106.55.22/65220
 Encr:

 Encr:
 AES-CBC, keysize:
 256, Hash:
 SHA512, DH Grp:19, Auth sign: RSA, Auth verify: EAP
 Life/Active Time:
 86400/17 sec

 Child sa:
 local selector
 0.0.0.0/0 - 255.255.255/65535
 remote selector
 10.11.1.1/65535

 ESP spi
 in/out:
 0x6f7efd61/0xded2cbc8
 535

firepower# show crypto ipsec sa

interface: Outside Crypto map tag: CSM\_Outside\_map\_dynamic, seq num: 30000, local addr: 10.197.167.5 Protected vrf: local ident (addr/mask/prot/port): (0.0.0.0/0.0.0/0/0) remote ident (addr/mask/prot/port): (10.1.1.1/255.255.255.255/0/0) current\_peer: 10.106.55.22, username: ikev2-user dynamic allocated peer ip: 10.1.1.1 dynamic allocated peer ip(ipv6): 0.0.0.0 #pkts encaps: 6, #pkts encrypt: 6, #pkts digest: 6 #pkts decaps: 8, #pkts decrypt: 8, #pkts verify: 8 #pkts compressed: 0, #pkts decompressed: 0 #pkts not compressed: 0, #pkts comp failed: 0, #pkts decomp failed: 0 #pre-frag successes: 0, #pre-frag failures: 0, #fragments created: 0 #PMTUs sent: 0, #PMTUs rcvd: 0, #decapsulated frgs needing reassembly: 0 #TFC rcvd: 0, #TFC sent: 0 #Valid ICMP Errors rcvd: 0, #Invalid ICMP Errors rcvd: 0 #send errors: 0, #recv errors: 0 local crypto endpt.: 10.197.167.5/4500, remote crypto endpt.: 10.106.55.22/65220 path mtu 1468, ipsec overhead 62(44), media mtu 1500 PMTU time remaining (sec): 0, DF policy: copy-df ICMP error validation: disabled, TFC packets: disabled current outbound spi: DED2CBC8 current inbound spi : 6F7EFD61 inbound esp sas: spi: 0x6F7EFD61 (1870593377) SA State: active transform: esp-aes-gcm-256 esp-null-hmac no compression in use settings ={RA, Tunnel, NAT-T-Encaps, IKEv2, } slot: 0, conn\_id: 9, crypto-map: CSM\_Outside\_map\_dynamic sa timing: remaining key lifetime (sec): 28723 IV size: 8 bytes replay detection support: Y Anti replay bitmap:

0x0000000 0x00001FF

```
outbound esp sas:
  spi: 0xDED2CBC8 (3738356680)
  SA State: active
  transform: esp-aes-gcm-256 esp-null-hmac no compression
  in use settings ={RA, Tunnel, NAT-T-Encaps, IKEv2, }
  slot: 0, conn_id: 9, crypto-map: CSM_Outside_map_dynamic
  sa timing: remaining key lifetime (sec): 28723
  IV size: 8 bytes
  replay detection support: Y
  Anti replay bitmap:
  0x00000000 0x00000001
```

ISE 로그:

| Time                    | Status | Details | Repea | Identity   | Endpoint ID     | Endpoint    | Authenti     | Authoriz     | Authoriz     | IP Address | Network De     | Device Port | Identity Group | Posture      | Server | Mdm Ser    |
|-------------------------|--------|---------|-------|------------|-----------------|-------------|--------------|--------------|--------------|------------|----------------|-------------|----------------|--------------|--------|------------|
| ×                       |        | . ×     |       | Identity   | Endpoint ID     | Endpoint Pr | Authenticati | Authorizatio | Authorizatio | IP Address | Network Device | Device Port | Identity Group | Posture Star | Server | Mdm Server |
| Jan 04, 2024 07:14:10.4 | ٠      | 0       | 1     | Ikev2-user | 00:50:56:8D:68: | Windows1    | Default >>   | Default >>   | PermitAcc    |            |                |             |                | 1            | ise    |            |
| Jan 04, 2024 07:14:10.4 |        | 0       |       | lkev2-user | 00:50:56:8D:68: | Windows1    | Default >>   | Default >>   | PermitAcc    |            | Cisco-Radius   |             | Workstation    | 1            | ise    |            |

ISE - 라이브 로그

# 문제 해결

이 섹션에서는 설정 문제 해결을 위해 사용할 수 있는 정보를 제공합니다.

debug radius all debug crypto ikev2 platform 255 debug crypto ikev2 protocol 255 debug crypto ipsec 255 이 번역에 관하여

Cisco는 전 세계 사용자에게 다양한 언어로 지원 콘텐츠를 제공하기 위해 기계 번역 기술과 수작업 번역을 병행하여 이 문서를 번역했습니다. 아무리 품질이 높은 기계 번역이라도 전문 번역가의 번 역 결과물만큼 정확하지는 않습니다. Cisco Systems, Inc.는 이 같은 번역에 대해 어떠한 책임도 지지 않으며 항상 원본 영문 문서(링크 제공됨)를 참조할 것을 권장합니다.